# Gaia に入っていない単価(見積単価)を登録する

## 見積単価

業者へ見積りをとった単価を、全工事共通で使用できるように 登録できます。

①登録する単価を右クリッ [見積単価へ登録]を選択

②追加先のフォルダを選択

(一番上の「見積単価」を通 左下の [フォルダ作成] よ

作成することができます。

③「見積単価への登録が完」 メッセージが出たら登録(

| 登録する単価を右クリックし、                                                                                                    | 積  | 算    | × ۲ | 系  | 単価一門                    | 覧表)                                      | 引工事                                                                                                    | 付箋 元:                                                                                                | 戻す 仲                        | 道。単調                                   | 唐 再積上                                                                                                    | 間接費      |
|----------------------------------------------------------------------------------------------------|----|------|-----|----|-------------------------|------------------------------------------|----------------------------------------------------------------------------------------------------|----------------------------------------------------------------------------------------------------|-----------------------------|----------------------------------------|----------------------------------------------------------------------------------------------------|----------|
| 見積単価へ登録]を選択します                                                                                                    | 自動 | 積算務費 | 標準  | 金額 | ・読                      | /2                                       | 128.04 (                                                                                                    |                                                                                                    |                             |                                        |                                                                                                    |          |
| 追加先のフォルダを選択し、<br>開始をクリックします。<br>一番上の「見積単価」を選択して、<br>下の[フォルダ作成]よりフォルダを<br>成することができます。)<br>「見積単価への登録が完了しました」の<br>メッセージが出たら登録作業は完了です。 |    |      |     | 快速 | 8. 内代 9<br>名 林 /<br>自単価 | 月月日日 一 月日日 日 日 日 日 日 日 日 日 日 日 日 日 日 日 日 | 格<br>単工積表行コ単工<br>切り<br>2<br>1<br>1<br>1<br>1<br>1<br>1<br>1<br>1<br>1<br>1<br>1<br>1<br>1<br>1<br>1<br>1<br>1<br>1 | ※価単表<br>数量<br>10<br>10<br>10<br>10<br>10<br>5<br>5<br>5<br>5<br>5<br>5<br>5<br>5<br>5<br>5<br>5<br>5 | ▲ 学校<br>● 単位<br>★ g (Q) (W) | ● <b>「□ d</b><br>■ 小計 手<br>■ 単価<br>100 | 書 注釈<br>金額<br>1,000<br>・<br>・<br>・<br>・<br>・<br>・<br>・<br>・<br>・<br>・<br>・<br>・<br>・<br>・<br>・<br>・<br>・<br>・ | 摘要       |
| フォルダ選択                                                                                                    |    |      |     |    |                         |                                          | 貼り作<br>削除(<br>丸め(<br>諸雑調<br>元参照<br>選択?                                                                             | は<br>(上)<br>(上)<br>(上)<br>(上)<br>(上)<br>(上)<br>(上)<br>(上)                                            | ·)<br>行を再事?                 | Ŧ(J)                                   |                                                                                                    |          |
| □···□ 見積単価<br>□··□□ 見積1<br>□··□□ 見積1<br>□··□□ 見積2<br>□··□□ 見積2                                                                     |    |      |     |    |                         |                                          | 対象行<br>対象行<br>表の所<br>見積調<br>選択で<br>表示し                                                                             | テ設定( <u>V</u> )<br>テ表示( <u>B</u> )<br>展開( <u>Q</u> )<br>単価へ登録<br>されている<br>表<br>ている表                  | (I)<br>行を見積が<br>を見積が招       | ポリへ登録<br>日へ登録(2)                       | D                                                                                                    | <u> </u> |
| フォルダ作成(E) 開始(S) キャンセル                                                                                                    |    |      |     |    |                         |                                          | 間接コ<br>プロ/                                                                                                    | L <b>事費</b> の対<br>《ティ( <u>R</u> )                                                                    | 象( <u>A</u> )               |                                        |                                                                                                    |          |
| 情報                                                                                                    |    | ţ    | 司積  | 運  | 面への                     | )登街                                      | 緑が浮                                                                                                    | 完了し                                                                                                  | ました                         | <b>X</b>                               |                                                                                                    |          |

3

ОΚ

| 見積単価 | Gaiaに入っていない単価(見積単価)を登録する                     |
|------|----------------------------------------------|
|      | 業者へ見積りをとった単価を、全工事共通で使用できるように、<br>まとめて登録できます。 |

## **1.** 単価登録をクリックする

[工事名表] にある単価登録ボタンを クリックします。

| 🔿 工事名表 - Gaia9                                                       |                                                               |
|----------------------------------------------------------------------|---------------------------------------------------------------|
| 工事( <u>K</u> ) 編集( <u>E</u> ) 表示(⊻) ツール( <u>T</u> ) 設定( <u>A</u> ) サ | tポート(S) よくある質問(Q) ヘルプ(H)                                      |
|                                                                      | 📔 🚉 🗰 📰 😤 🔷 🕖 🧦<br>計書取込 総括委 検索 工程 タウンロード 新着情報 ヘルブ うイセン        |
| ● ● ● ● ● ● ● ● ● ● ● ● ● ● ● ● ● ● ●                                | ■ Call Call Call Call Call Call Call Cal                      |
|                                                                      | × ■工事一覧                                                       |
| □                                                                    | □     上へ     工事一覧       1     □     工事1       2     □     工事2 |

2. 単価入力用テンプレートを用意する

単価画面でテンプレートをクリックします。 見積単価一覧表がExcelで出力されます。 デスクトップ等に保存して使用します。

| 🜒 単価 【見積単価】                                | A 03 04                        |
|--------------------------------------------|--------------------------------|
| 単価(工) 編集(E) 表示(⊻) 設定(S) ヘルプ                |                                |
| ▲ 早田 単 000 000 000 000 000 000 000 000 000 | ■ 【■ 】<br>見積取込 テンプレート 】 上へ 通常語 |
| 単価   工種   損料                               | $\smile$                       |
| 中部三重県参考見積                                  |                                |
| ■>>U ×                                     | ■見積単価                          |
|                                            | 名 称                            |
| □□□□□□□□□□□□□□□□□□□□□□□□□□□□□□□□□□□□□      | 1 1 見積1                        |
| □□□□□□□□□□□□□□□□□□□□□□□□□□□□□□□□□□□□□      | 2 <u>見</u> 見積2                 |
|                                            | 3 🧰 見積3                        |
|                                            |                                |
|                                            |                                |
|                                            |                                |

3. 見積単価一覧表に入力する

2で保存した見積単価一覧表に 名称・規格・単位・単価等を入力します。

| 0.               | ) 🖬 🤊 -                     | ि 🗸 💆 🗢                                                      | 見積単価                                             | 1 [互換モード] - Mi                           | crosoft Excel                                                   | -                                              |                              | ×     |
|------------------|-----------------------------|--------------------------------------------------------------|--------------------------------------------------|------------------------------------------|-----------------------------------------------------------------|------------------------------------------------|------------------------------|-------|
| 19               | *-4                         | 挿入 ページ レイアウト                                                 | 数式 データ                                           | 校開 表示                                    | 開発                                                              |                                                | 0 - 🕫                        | x     |
| して<br>して<br>クリッフ | 】 よ<br>□<br>「付け ダ<br>が示一下 G | MS Pゴシック ・11 ・<br>B J U ・ A・A・<br>田 ・ 公・ 本 ・ 革 ・<br>フォント ・ 5 | = = = =<br>= = = = =<br>: = = = = =<br>: : : : : | 標準 · · · · · · · · · · · · · · · · · · · | ● 条件付き書式 ×<br>■ 条件付き書式 ×<br>■ ラーブルとして書式設<br>● セルのスタイル ×<br>スタイル | 定 - 詳→挿入 -<br>詳•挿入 -<br>詳• 削除 -<br>聞書式 -<br>セル | Σ<br>・<br>並べ替えと<br>違択・<br>編集 |       |
|                  | 行番号                         | • (* fx                                                      |                                                  |                                          |                                                                 |                                                |                              | ×     |
|                  | A                           | В                                                            | С                                                | D                                        | E                                                               | F                                              | G                            | -     |
| 1                |                             |                                                              |                                                  |                                          |                                                                 | 日付                                             |                              |       |
| 2                |                             |                                                              | 見                                                | 積単価一見                                    | 覧表                                                              |                                                |                              |       |
| з                |                             |                                                              |                                                  |                                          |                                                                 |                                                |                              | =     |
| 4                | 会社名                         |                                                              |                                                  |                                          |                                                                 |                                                |                              |       |
| 5                | 部署名                         |                                                              |                                                  |                                          |                                                                 |                                                |                              |       |
| 6                | 担当者                         |                                                              | -                                                |                                          |                                                                 |                                                |                              |       |
| 7                |                             | o da est filt stan. I i standa da                            |                                                  |                                          |                                                                 |                                                |                              |       |
| 8                | ト記の埋い                       | りお見積申し上げます。                                                  |                                                  |                                          |                                                                 |                                                | ¥4                           |       |
| 9                |                             | 12.14                                                        | +9 +0                                            | 124 AL                                   | 124 / 197                                                       |                                                | 単位:円                         |       |
| 10               | No                          | <u></u>                                                      | 現恰                                               | 単位                                       | 単1曲                                                             | ユーリーコート                                        | 脯考                           |       |
| 12               |                             |                                                              |                                                  |                                          |                                                                 |                                                |                              |       |
| 13               |                             |                                                              |                                                  |                                          |                                                                 |                                                |                              |       |
| 14               |                             |                                                              |                                                  |                                          |                                                                 |                                                |                              |       |
| 15               |                             |                                                              |                                                  |                                          |                                                                 |                                                |                              |       |
| 16               |                             |                                                              |                                                  |                                          |                                                                 |                                                |                              |       |
| 17               |                             |                                                              |                                                  |                                          |                                                                 |                                                |                              |       |
| 18               |                             |                                                              |                                                  |                                          |                                                                 |                                                |                              |       |
| 19               | N N E 14                    |                                                              | I                                                |                                          |                                                                 |                                                |                              |       |
| 14 4             | ド 2日                        |                                                              |                                                  |                                          |                                                                 |                                                |                              | -     |
| 242              |                             |                                                              |                                                  |                                          |                                                                 |                                                | 0 0                          | 9 .:: |

### **4.** 見積単価一覧表をGaiaに取り込む

[工事名表] にある単価登録ボタン
 をクリックします。

| 🥵 工事名表 - Gaia9       |                                                                                                    |                                                                                 |                  |                      |                                       |                 |                   |
|----------------------|----------------------------------------------------------------------------------------------------|---------------------------------------------------------------------------------|------------------|----------------------|---------------------------------------|-----------------|-------------------|
| 工事( <u>K</u> )編集(E)表 | 示(⊻) ツール(エ) 設定(                                                                                                    | <u>A</u> ) サポート(                                                                | <u>S</u> ) よくある! | 質問( <u>Q</u> ) へル    | プ( <u>H</u> )                         |                 |                   |
|                      | 「「」     「」     「」     「」     「」     「」     「」     「」     「」     「」     「」     「」     「」     「」     「」     「」     「」     「」     「」     「」     「」     「」     「」     「」     「」     「」     「」     「」     「」     「」     「」     「」     「」     「」     「」     「」     「」     「」     「」     「」     「」     「」     「」     「」     「」     「」     「     「」     「     「     「     「     「     「     「     「     「     「     「     「     「     「     「     「     「     「     「     「     「     「     「     「     「     「     「     「     「     「     「     「     「     「     「     「     「     「     「     「     「     「     「     「     「     「     「     「     「     「     「     「     「     「     「     「     「     「     「     「     「     「     「     「     「     「     「     「     「     「     「     「     「     「     「     「     「     「     「     「     「     「     「     「     「     「     「     「     「     「     「     「     「     「     「     「     「     「     「     「     「     「     「     「     「     「     「     「     「     「     「     「     「     「     「     「     「     「     「     「     「     「     「     「     「     「     「     「     「     「     「     「     「     「     「     「     「     「     「     「     「     「     「 | をしていた。<br>成 設計書取込                                                               | 総括表 検討           | ) 100 (<br>索 工程 タウ)  | 2 2 2 2 2 2 2 2 2 2 2 2 2 2 2 2 2 2 2 | <b>?</b><br>マルプ | <b>ジ</b><br>ライセン: |
| ▲ 単価登録 種登録           | 国<br>福<br>1<br>1<br>1<br>1<br>1<br>1<br>1<br>1<br>1<br>1<br>1<br>1<br>1                                                                                                    | 日本<br>日本<br>日本<br>日本<br>日本<br>日本<br>日本<br>日本<br>日本<br>日本<br>日本<br>日本<br>日本<br>日 | c<br>BeingCabina | 1)<br>1)<br>1)<br>1) | DingCabinet^                          | 工事移動            |                   |
| ■工事名ツリー              |                                                                                                    | ×                                                                               | I事一覧             |                      |                                       |                 |                   |
|                      |                                                                                                    | Ê                                                                               | ∎±^ I            | 事一覧                  |                                       |                 |                   |
|                      |                                                                                                    |                                                                                 |                  |                      |                                       |                 | 名                 |
| □□ 工事3               |                                                                                                    |                                                                                 | 🧰 工事1            |                      |                                       |                 |                   |
| □                    |                                                                                                    | 2                                                                               | 2 🧀 工事2          |                      |                                       |                 |                   |
|                      |                                                                                                    |                                                                                 | -                |                      |                                       |                 |                   |

- ② [編集不可] になっている時は、クリックして [編集可能] に変更します。
- ③ [見積取込] をクリックします。

④取込むファイルを選択し、開くをクリックします。

| 1 | 🖻 単価 【         | 見積単価              | i)   |          |                 |    | -         | ~                | 12                  | -              | 2                   |   |
|---|----------------|-------------------|------|----------|-----------------|----|-----------|------------------|---------------------|----------------|---------------------|---|
|   | 単価(1)2         | <mark>集(E)</mark> | 表示(⊻ | )設定      | ( <u>s</u> ) へい | プ( | <u>H)</u> | <u>3</u> )       |                     |                |                     |   |
|   | 【】<br>編集可能     | ⊟<br>€田<br>縮小     |      | ●●<br>検索 | 霍<br>Excel出ナ    |    | 区<br>見積耳  | )<br>Ri스 ;       | <u>⊠</u><br>テンフ°レ−ト | <b>1</b><br>上へ | [<br>通 <sup>2</sup> | 制 |
|   | 単価 工種          | [   損料            | ł    |          |                 |    |           |                  |                     |                |                     |   |
|   | 中部三重県          | í 🗌 🔤             | 参考   |          | 見積              | _  |           |                  |                     |                |                     |   |
|   | ■ツリー           |                   |      |          | ×               | <  | ■見        | 積単位              | ш                   |                |                     |   |
|   | □ 😑 見積         | 単価                |      |          |                 |    |           |                  |                     | f              | \$ 1                | 称 |
|   | 1 <u>اسم</u> ا | 見積1<br>見積2        |      |          |                 |    | 1         | <mark>ارا</mark> | 見積1                 |                |                     |   |
|   | <u> </u>       | UNAZ<br>見積3       |      |          |                 |    | 2         | 見                | 見積2                 |                |                     |   |
|   | 🔤 🖏 a          | ごみ箱               |      |          |                 |    | 3         |                  | 見積3                 |                |                     |   |
|   |                |                   |      |          |                 |    |           |                  |                     |                |                     |   |
|   |                |                   |      |          |                 |    |           |                  |                     |                |                     |   |
|   |                |                   |      |          |                 |    |           |                  |                     |                |                     |   |

| 🥵 取り込むExcelフ | アイルを選択して下さい                       |   | -                | ×              |
|--------------|-----------------------------------|---|------------------|----------------|
| ファイルの場所(1):  | ▋ 見積単価                            | - | ⇐ 🗈 💣 💷 ◄        |                |
| Ca.          | 名前                                |   | 更新日時             | 種類             |
| 最近表示した場所     | 图 見積単価1.xlsx                      |   | 2017/03/08 10:47 | Microsoft Offi |
| デスクトップ       |                                   |   |                  |                |
|              |                                   |   |                  |                |
|              |                                   |   |                  |                |
|              |                                   |   | G                |                |
| ネットワーク       | < [                               |   | (4               | )              |
|              | ファイル名(N): 見積単価1xlsx               |   |                  | 開(( <u>○</u> ) |
|              | ファイルの種類(I): Excelファイル(*xls;*xlsx) |   | <b>_</b>         | キャンセル          |

⑤追加先のフォルダを選択し、開始をクリックします。(一番上の「見積単価」を選択して、

左下の [フォルダ作成] よりフォルダを 作成することができます。)

| ⇒ フォルダ選択                              |
|---------------------------------------|
| 見積単価の追加先のフォルダを選択して下さい。                |
|                                       |
| □□□□□□□□□□□□□□□□□□□□□□□□□□□□□□□□□□□□□ |
|                                       |
| J                                     |
| フォルダ作成(E) 開始(S) キャンセル                 |
|                                       |

⑥「見積単価への登録が完了しました」の メッセージが出たら登録作業は完了です。

| 情報 | ×                |
|----|------------------|
| 0  | 見積歩掛への登録が完了しました。 |
|    | OK               |

⑦「単価」画面の「見積単価」に取り込んだ見積単価が表示されます。

|               | していたい。<br>貼り作<br>クリップ       | ] 칠<br>オけ 🍼                 | B I U            |                     | ■ = =<br>注 注 ≫<br>配置 |                                                                                  | <b>夏~%,</b><br>ぷ \$?8<br>数値  □ | _<br>-<br>-<br>-<br>-<br>-<br>-<br>-<br>-<br>-<br>-<br>-<br>-<br>- | ブルとして書式<br>のスタイル 、<br>スタイル | 設定 ~       | ** 削除 ×<br>   書式 ×<br>セル | <ul> <li>Z<sup>「</sup><br/>並べ替え<br/>マ・フィルタ・<br/>編集</li> </ul> | ▶ 検索と<br>・ 選択・ |                  |      |    |
|---------------|-----------------------------|-----------------------------|------------------|---------------------|----------------------|----------------------------------------------------------------------------------|--------------------------------|--------------------------------------------------------------------|----------------------------|------------|--------------------------|---------------------------------------------------------------|----------------|------------------|------|----|
|               |                             | E6                          |                  | ▼ () f <sub>x</sub> | e                    |                                                                                  |                                |                                                                    |                            |            |                          |                                                               |                | ×                |      |    |
|               |                             | А                           |                  | В                   |                      | С                                                                                | D                              |                                                                    | E                          |            | F                        | G                                                             |                |                  |      |    |
|               | 1                           |                             |                  |                     |                      |                                                                                  |                                |                                                                    |                            | 日付         |                          |                                                               |                |                  |      |    |
|               | 2                           |                             |                  |                     |                      | 見積                                                                               | 責単価-                           | - 覧表                                                               | È                          |            |                          |                                                               |                | =                |      |    |
|               | 3                           |                             |                  |                     |                      |                                                                                  |                                |                                                                    |                            |            |                          |                                                               |                |                  |      |    |
|               | 4                           | 会社名                         |                  |                     |                      |                                                                                  |                                |                                                                    |                            |            |                          |                                                               |                |                  |      |    |
|               | 5                           | 部者名<br>相当者                  |                  |                     |                      |                                                                                  |                                |                                                                    |                            | ٦          |                          |                                                               |                |                  |      |    |
|               | 7                           | 1.00                        |                  |                     | _                    |                                                                                  |                                |                                                                    |                            | - <b>i</b> |                          |                                                               |                |                  |      |    |
|               | 8                           | 下記の通                        | ゆお 見積申           | む上げます。              |                      |                                                                                  |                                |                                                                    |                            | 2          |                          |                                                               |                |                  |      |    |
|               | 9                           | N I-                        |                  | 力折                  |                      | +a +o                                                                            | ¥4                             |                                                                    | ₩/ <b>π</b>                |            | # I"                     | 単 一 一 単                                                       | 位:円            |                  |      |    |
|               | 11                          | INO                         |                  | 一百个小                | 1                    | 观恰                                                                               | <u>単1</u><br>m                 | <u>u</u>                                                           | <u>单调</u><br>100           | )<br>)     | /                        |                                                               |                |                  |      |    |
|               | 12                          |                             | bbb              |                     | 1.5                  |                                                                                  | m                              |                                                                    | 150                        | 2          |                          |                                                               |                |                  |      |    |
|               | 13                          |                             | -                |                     | -                    |                                                                                  |                                |                                                                    |                            |            |                          |                                                               |                | -                |      |    |
|               | 14 4 1                      | ▶ ▶ 見利                      | 諸書、🖘             |                     |                      |                                                                                  |                                |                                                                    | I 4                        |            |                          |                                                               |                | 0                |      |    |
|               | 38-9                        | もを選択し、                      | Enter キーを        | 押すか、貼り付けを           | 選択します。               | _                                                                                |                                |                                                                    |                            |            | □ <u> </u>               | 0                                                             |                | ) .::            |      |    |
|               |                             |                             |                  |                     |                      |                                                                                  |                                |                                                                    |                            |            |                          |                                                               |                |                  |      |    |
|               |                             |                             |                  | -                   |                      | -                                                                                |                                | -                                                                  |                            |            |                          | _                                                             | -              | -                |      | ~  |
| 😕 単価          | U                           | も積単価                        | 1                |                     | -                    |                                                                                  |                                |                                                                    | -                          |            |                          |                                                               | -              |                  |      | ~  |
| : 単価(*        | て) 編                        | 佳(F)                        | 表示(v) :          | 設定(5) へい            | u-д(н)               |                                                                                  |                                |                                                                    |                            |            |                          |                                                               |                |                  |      |    |
| ; + ma(.      | <u>_</u> / **               | 1946( <u>E</u> )            | 2005( <u>1</u> ) |                     |                      |                                                                                  | $\mathbf{i}$                   |                                                                    |                            |            |                          |                                                               |                |                  |      |    |
|               |                             |                             | 1                | 10 🚮                | 25                   | 1                                                                                |                                |                                                                    |                            |            | 見積                       | 単価: 툇                                                         | 積単価            |                  | 年度なし |    |
| 編集。           | -<br>T能                     | 縮小                          | 新規格              | ☆ Excel止            | 力 見積明                | -<br>[[]<br>[]<br>[]<br>[]<br>[]<br>[]<br>[]<br>[]<br>[]<br>[]<br>[]<br>[]<br>[] | <u>י</u><br>עראיי              | へ通                                                                 | 常表示                        | 閉じる        | 3                        |                                                               |                |                  |      | _  |
| 単価            | 工種                          | 損料                          | •                |                     |                      |                                                                                  |                                |                                                                    |                            |            |                          |                                                               |                |                  |      |    |
| 九州宮           | 医崎県                         | .                           | 市販               | 労務                  | 相                    | 領基準                                                                              | 宮u                             | 領県                                                                 | 参考                         | ÷ [[       | 見秸                       |                                                               |                |                  |      |    |
| <b>2</b> 241- | _                           |                             |                  | ×                   |                      |                                                                                  |                                |                                                                    |                            |            |                          |                                                               |                |                  |      |    |
|               |                             | 1.4.100                     |                  | ^                   | ■#//7兒/F             | :,D X,                                                                           |                                |                                                                    |                            |            |                          |                                                               |                | 승규는 가지 않는 것을 같아. |      |    |
|               | <b>E 1 1 1 1</b>            |                             |                  |                     |                      |                                                                                  | 名利                             | Б                                                                  |                            | 規          | 格                        | 単位                                                            | 単征             | <b>新</b> 現作成     | トコード | 単们 |
|               | 見積                          | 里1曲<br>3ぼま☆//7              | +10771           | ^                   |                      |                                                                                  |                                |                                                                    |                            |            |                          |                                                               |                |                  |      |    |
|               | 見積                          | 里1曲<br>見積単価<br>€目45世        | i一括取i2           | <u>」</u> えんよて2      | 1 夏                  | aaa                                                                              |                                |                                                                    | 1                          |            |                          | m                                                             | 1              | 100              | _    |    |
|               | 見積〕<br>一 見<br>一 見<br>新<br>新 | 里1曲<br>見積単価<br>行規作成<br>行規作成 | 一括取辽             | <u>」</u> フォルダ       | 1<br>2<br>夏          | aaa<br> bbb                                                                      |                                |                                                                    | 1                          |            |                          | m                                                             | 1              | 100<br>150       |      |    |
| •••••         | 見積月                         | 里1曲<br>見積単価<br>行規作成<br>行規作成 | 一括取辽             | シフォルダー              | 1<br>2<br>夏          | ]aaa<br>]bbb                                                                     |                                |                                                                    | 1                          |            |                          | M                                                             | 1              | 100<br>150       |      |    |
|               | 見言見新知:                      | ₽1曲<br>積単価<br>行規作成<br>行規作成  | 计括取记             | \$フォルダ<br>•         | 1<br>2<br>え          | ) aaa<br>) bbb                                                                   |                                |                                                                    | 1                          |            |                          | M<br>M                                                        | 1              | 100<br>150       |      | 4  |

| 見積単価 | Gaia に入っていない単価(見積単価)を登録する |  |
|------|---------------------------|--|
| 元俱干训 | 単価を1つずつ登録する               |  |

## **1**. 単価登録ボタンをクリックする

「工事名表」にある単価登録ボタン

クリックします。

|    | ● 工事名表 - Gaia9                                                                                                    |
|----|----------------------------------------------------------------------------------------------------|
| /を | エ事( <u>K</u> ) 編集( <u>E</u> ) 表示( <u>V</u> ) ツール( <u>I</u> ) 設定( <u>A</u> ) サポート( <u>S</u> ) よくある質問( <u>Q</u> ) ヘルプ( <u>H</u> ) |
|    | ◆ 『 100 100 100 100 100 100 100 100 100 1                                                                                       |
|    | ▲ 日本 日本 日本 日本 日本 日本 日本 日本 日本 日本 日本 日本 日本                                                                                        |
|    | ■1mm3/J- × ■Imm-覧                                                                                                    |
|    |                                                                                                    |
|    |                                                                                                    |
|    |                                                                                                    |
|    |                                                                                                    |
|    |                                                                                                    |

※工事内の「単価」ボタンでも同様の操作が可能です。 その場合、編集不可をクリックし、編集可能(単価画面の背景が白) にしてから登録を行ってください。

| 😝 24三重 - Gaia9                           | in a surger the surger of the                                               |
|------------------------------------------|-----------------------------------------------------------------------------|
| 工事( <u>K</u> )編集(E)表                     | $\mathbb{R}(\underline{V})$ 単価(I) 経費(C) ツール(L) オプション(Q) サポート(S) よくある質問(Q) へ |
| ● 日本 日本 日本 日本 日本 日本 日本 日本 日本 日本 日本 日本 日本 | <ul> <li>1 1 1 1 1 1 1 1 1 1 1 1 1 1 1 1 1 1 1</li></ul>                    |
|                                          | 名表に戻る(F12) 💼 🗈 🔽 🧰 🕅 💭                                                      |
| ■上争ツリー<br>〒                              | ★計 内訳 内代 明細 明代 代価                                                           |
|                                          |                                                                             |
|                                          |                                                                             |
|                                          |                                                                             |
|                                          |                                                                             |
|                                          |                                                                             |
| 1                                        |                                                                             |
|                                          | ● 単価 (平度: 平成29年3月/地区: 404)単市 (二重県ノロ)                                        |
|                                          | 単価(工) 編集(E) 表示(V) お気に入り(A) 履歴(R) 設定(S)                                      |
|                                          | ▲ 単 単 単 単 ■ ■ ■ ■ ■ ■ ■ ■ ■ ■ ■ ■ ■ ■ ■                                     |
|                                          | 整備局単価: 30中部地方整備局(三 平成29年3月                                                  |
|                                          | 単価   工種   損料                                                                |
|                                          | 中部三重県市場市販労務                                                                 |
|                                          | <b>■</b> %0-                                                                |

### 2. フォルダを作成する

「単価」画面が表示されます。[見積](①)を選択し、[新規](②)をクリックします。 ※初めてフォルダを作成する際には時間がかかる場合があります。ご注意ください。 画面右側の「名称」欄の最下段にフォルダが追加されますので、名称を入力し、

[Enter] キーを押します。

| 參 単価 【見積単価】               | L D D D                                 |            |
|---------------------------|-----------------------------------------|------------|
| 単価(工) 編集 表示(⊻) 設定(S) ヘルプ( | ( <u>H</u> )                            |            |
| 編集可能 縮小 (計) 後 低 Excel出力   | 図 図 10000000000000000000000000000000000 | 見積単価: 見積単化 |
| 単価工種 損料                   | 1                                       |            |
| 中部三重県参考見積                 | •                                       |            |
| <b>■</b> ≫0- ×            | ┃■見積単価                                  |            |
|                           | 2 名称                                    | タイプ        |
| □□□□ 見積1<br>□□□□ 目括2      | 1 1 見積1                                 | 見積タイブ      |
|                           | 2 1 見積2                                 | 見積タイプ      |
|                           | 3 🧰 見積3                                 | フォルダ       |

フォルダには2種類あります。 フォルダ…単価の内容ごとにフォルダ分けする場合に使用します。 見積タイプ…見積タイプの中にフォルダを作成することはできません。 フォルダに「見」と書かれています。 今回は、フォルダ分けを行わない場合の手順をご説明します。

右側の「タイプ」欄の「フォルダ」をダブルクリックし、「見積タイプ」を選択します。 確定すると、「見」フォルダができますので、ダブルクリックします。

| 🔗 単価 【見積単価】                             |                                                                                             |                  |
|-----------------------------------------|---------------------------------------------------------------------------------------------|------------------|
| 単価(I) 編集(E) 表示(V) 設定(S) ヘルプ             | ( <u>H</u> )                                                                                |                  |
| ▲ 日 ● ● ● ● ● ● ● ● ● ● ● ● ● ● ● ● ● ● | <ul> <li>図</li> <li>図</li> <li>見積取込 ランフ℃ート</li> <li>二</li> <li>通常表示</li> <li>第じる</li> </ul> |                  |
| 見積単価: 見積単価 年月                           | きなし<br>地区                                                                                   | なし               |
| 単価 工種 損料                                |                                                                                             |                  |
| 中部三重県参考見積                               |                                                                                             |                  |
| ×                                       | ■見積単価                                                                                       |                  |
| □ 🕞 見積単価                                | 名称 名称                                                                                       | タイプ              |
| □□ 見積1                                  | 1 1 見積1                                                                                     | 見積タイプ            |
| □□□□□□□□□□□□□□□□□□□□□□□□□□□□□□□□□□□□□   | 2 <u>見</u> 見積2                                                                              | 見積タイプ            |
|                                         | 3                                                                                           | フォルダ 🚽           |
|                                         | $\square \langle \backslash$                                                                |                  |
|                                         |                                                                                             | 見積ダイノ            |
|                                         |                                                                                             |                  |
|                                         |                                                                                             | RT 2018 2 1 2    |
|                                         | 2 2 1 見利                                                                                    | <u>青2</u> 見積タイプ  |
|                                         | 3 見 見和                                                                                      | <u></u> 積3 見積タイプ |

#### 4. 単価を作成する

開いた画面にて、ツールバーの [新規] をクリックすると行が作成されます。

名称・規格・単位・単価等を入力します。

同じフォルダ内に複数行作成することも可能です。

| 8 単価 【見積単価】                                    | 4.4                                  |      |         |  |  |  |
|------------------------------------------------|--------------------------------------|------|---------|--|--|--|
| 単価(工) 編集(E) 表示(⊻) 設定(S) ヘルプ                    | ( <u>H</u> )                         |      |         |  |  |  |
| ▲ 早田 ( ) ● ▲ ▲ ▲ ▲ ▲ ▲ ▲ ▲ ▲ ▲ ▲ ▲ ▲ ▲ ▲ ▲ ▲ ▲ | 図 図 <b>注 </b><br>見積取込 テンフ℃ート 上へ 通常表示 |      |         |  |  |  |
| 見積単価: 見積単価 年月                                  | <b>変なし</b>                           | 地区なし | •       |  |  |  |
| 単価 工種 損料                                       |                                      |      |         |  |  |  |
| 中部三重県参考見積                                      |                                      |      |         |  |  |  |
| ■ツリー × ■見積1                                    |                                      |      |         |  |  |  |
| □… 📴 見積単価                                      | 名称                                   | 規格   | 単位 単価 : |  |  |  |
|                                                | 1 1 1 月積                             | φ100 | m 100   |  |  |  |
| □□□□□□□□□□□□□□□□□□□□□□□□□□□□□□□□□□□□□          |                                      |      |         |  |  |  |
| 「「「「」」の行為                                      | •                                    |      | 4       |  |  |  |
|                                                |                                      |      | 1.      |  |  |  |

登録した行を確認し、「単価」画面を閉じます。

| 単価(工) 編集(E) 表示(V) 設定(S) ヘルプ(H) |            |                         |                |                 |                     |                        |                    | _    |
|--------------------------------|------------|-------------------------|----------------|-----------------|---------------------|------------------------|--------------------|------|
| ▲ 日<br>編集可能 縮小                 | B<br>N 新規; | <mark>∲∯</mark><br>検索 ∣ | Excel <u>H</u> | (二)<br>(力) 見積取2 | <u>⊠</u><br>577°0-⊦ | <mark>に</mark><br>上へ 通 | <b>1</b><br>常表示 (開 | 2    |
| 見積単価:                          | 見積単価       |                         |                | 年度なし            |                     |                        |                    | 地区なし |
| 単価  工種   損料                    |            |                         |                |                 |                     |                        |                    |      |
| 中部三重県                          | 参考         |                         | 見積             |                 |                     |                        |                    |      |
| ∎%U~                           | ×          | ■見称                     | ā単価            |                 |                     |                        |                    |      |
| ∃ 🔒 見積単価                       |            |                         |                | 名 称             |                     | タ1                     | (ブ                 |      |
|                                |            | 1                       | <u>〕</u>       | 1積1             |                     |                        | 見積ら                | 1イブ  |
| □□ 元稹2                         |            | 2                       | <u>〕</u>       | 1積2             |                     |                        | 見積ら                | 1イプ  |
|                                | Ĩ          | 3                       | 圓見             | 見積3             |                     |                        | 見積ら                | 1イブ  |